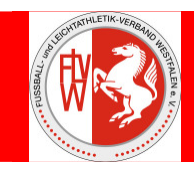

## Kurzanleitung

# Die Einwahl in die Internetplattform DFBnet-Spielplus (<u>www.dfbnet.org/spielplus</u>) erfolgt mit der vorhandenen **Vereinskennung**.

### I. Spielberechtigungen

- 1. Spielberechtigungsliste erstellen (Einmalig vor der Saison und bei Änderungen während der Saison erforderlich)
- 2. Über anklicken -> Spielbericht -> Spielberechtigungen die Saison Liga und ggf. Mannschaft auswählen ("weiter" Button).
- 3. Spieler/innen können durch anklicken von "Spielerzuordnungen" *zugeordnet* oder auf *inaktiv* gesetzt werden
- 4. Die Zuordnung erfolgt durch aktivieren des ersten Kästchen bei Spielerzuordnung
- 5. sollte ein Spieler/eine Spielerin den Verein nicht mehr angehören <u>muss</u> er auf inaktiv gesetzt werden (zweites Aktivierungskästchen bei Spielerzuordnung)

#### II. Spielbericht in DFBnet erstellen

- Über anklicken -> Spielbericht -> Spielplanauswahl die Saison Liga auswählen ("Auswählen" -Button) und anschließend das maßgebende Spiel anklicken.
- 2. Verantwortliche und sonstige Angaben eingeben (farblich unterlegte **Pflichtfelder** beachten und <u>speichern</u> nicht vergessen!) Achtung: nicht auf "freigeben" klicken und bestätigen.
- 3. Mannschaftsaufstellung durch Klick auf "Aufstellung bearbeiten" fertigen.
- 4. Sollte ein/e Spieler/in nicht in der Spielberechtigungsliste enthalten sein, ist nach I. / 2. 4. zu verfahren.
- 5. Die zur Aufstellung vorgesehenen Spieler müssen durch anklicken des Kästchens in der Spielberechtigungsliste mittels der Schaltleisten in die entsprechende Position gebracht werden.
- 6. Anzahl der Auswechselspieler: Senioren = 7 bzw. 11, Jugend = 4 bzw. 7.
- 7. Rückennummer eintragen, Torwart (TW) und Spielführer (C) anhaken.
- 8. Unbedingt speichern. Bitte auch auf Fehleranzeigen im oberen Teil des Formulars achten!
- 9. Anschließend durch Button "**zurück**" wieder zur aktuellen Auswahl wechseln.
- 10. Zum Abschluss muss der Spielbericht freigegeben werden (beide Vereine!).
- 11. Für den Schiedsrichter muss <u>spätestens</u> 20 Minuten vor Spielbeginn durch Klick auf "Druck" ein <u>Spielbericht ausgedruckt</u> werden.
- 12. bei Nichtantritt des Schiedsrichters weiter mit IV.

Sollten dennoch, aus welchen Gründen auch immer, Veränderungen notwendig sein, muss diese Aufgabe nach dem Spiel durch den Schiedsrichter wahrgenommen werden.

Der Schiedsrichter darf erst nach Beendigung des Spieles den Spielbericht mit seiner Kennung (21srXXXXX) öffnen!

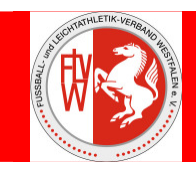

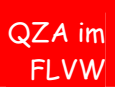

#### III. Bearbeitung durch den Schiedsrichter

- 1. Einwahl in die Internetplattform DFBnet-Spielplus (www.dfbnet.org/spielplus) mit der vorhandenen **Schiedsrichterkennung**. (21srXXXXX, XXXXXX = SR-Nummer aus Ausweis)
- 2. Über anklicken --> Spielbericht --> Spielplanauswahl gelangt man in das Auswahlfeld.
- 3. ggf. Aufstellung bearbeiten bzw. ergänzen durch Klick auf "Aufstellung korrigieren" (siehe II. / 5. 9.) Speichern nicht vergessen!
- 4. Wechsel auf "<u>Spielverlauf</u>"
- 5. Alle farblich unterlegten Felder <u>müssen</u> ausgefüllt werden. Anschließend speichern!
- 6. <u>Eingesetzte Auswechselspieler Heim und Gast</u> bearbeiten Besonderheiten: Jugend-Kreisliga Iserlohn: nur eingewechselte Spieler auswählen und speichern, Jugend-Bezirksliga aufwärts, Senioren und Frauen: Spielminute eintragen, eingewechselte/r Spieler/in und dementsprechend ausgewechselte/r Spieler/in auswählen und speichern
- 7. <u>Persönliche Strafen</u> bearbeiten

Gelbe, Gelb/Rote (nur Senioren) bzw. Zeitstrafe (nur Jugend) und Rote Karte, bearbeiten durch Eintragen der <u>Spielminute, Spieler</u> auswählen und <u>Grund</u> eintragen und speichern, Gelb/Rote Karte kann nur <u>nach</u> der Eingabe der Gelben Karte eingetragen werden.

- 8. Sonstige Vorkommnisse eingeben
  - Einträge:

+ ggf. Spieler, die ohne Spielerpass gespielt haben (Rückennummer, Name, Vorname, Geburtsdatum), + ggf. Ergänzungen zur Roten Karte, + ggf. Hinweis bei Nichtantritt des angesetzten Schiedsrichters, + sonstige Bemerkungen

- 9. Anschließend müssen beide Vereinsvertreter vom SB <u>Kenntnis nehmen</u>. Der Schiedsrichter **muss** dann den Spielbericht "**Freigeben**"
- 10. Die Schaltleiste **"Elektr. Bestätigung"** wird nach der Freigabe aktiviert und muss angeklickt werden. Die Vereine tragen in den Beschriftungsfeldern ihre **Kennung** und das **Passwort** ein. Zusätzlich wird der Punkt "Bestätigt" durch anklicken aktiviert. Der SR speichert die Bestätigung und meldet sich ab.

#### IV. Verfahrensweise bei Nichtantritt des Schiedsrichters, ein nichtangesetzter Schiedsrichter das Spiel leitet oder kein Schiedsrichter zum Spiel vorgesehen ist

- 1. Beide Vereine haben ihren Teil des Spielberichts bereits freigegeben.
- Der Heimverein muss nach dem Einloggen mit seiner Vereinkennung das Spiel auswählen (siehe II. / 1.) und bei "Aufstellung" auf "Nichtantritt Schiri" klicken!
- 3. Anschließend Punkt IV. / 2. durch den Gastverein.
- Der Gastverein nimmt dann in Zusammenarbeit mit dem Heimverein die Tätigkeiten des Schiedsrichters wahr. Es sind ggf. die Aufstellungen durch Klick auf "Aufstellung korrigieren" (siehe II. / 5. – 9.) zu bearbeiten bzw. zu ergänzen
- 5. Danach den Spielverlauf bearbeiten bzw. ergänzen (siehe III. / 4. 8.)
- 6. **Gastverein bestätigt** mit der Schaltleiste "Elektr. Bestätigung" den Spielbericht. Anschließen muss der **Heimverein** mit seiner Kennung ebenfalls den Spielbericht bestätigen.